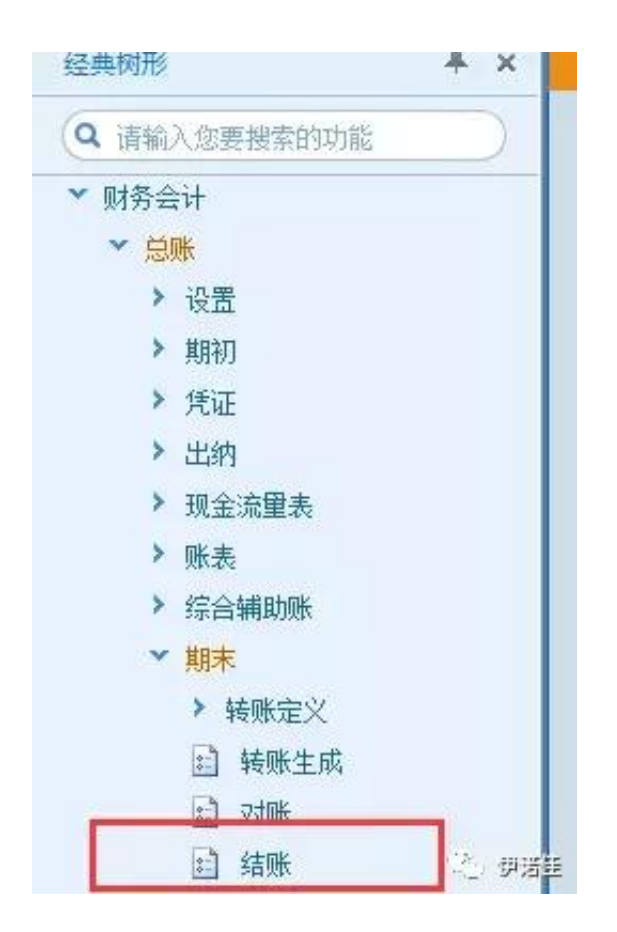

方法/步骤2:

如果想取消2019年4月份的结账,选择2019年4月份后,出现蓝条,以示选取成功!

|                                 | 月份                 | 是否结账 | 槽缩账月1月: 201 | 93年04月          | A |
|---------------------------------|--------------------|------|-------------|-----------------|---|
| 1. 开始结账                         | 2019.01            | Y    | 24.0        |                 | 添 |
|                                 | 「「「「」」(日本)         |      | *           | 能再項制非调整凭证。      |   |
| 3. <sup>物幻账簿</sup><br>3. 月度工作报告 | 新入口令:              |      | 補定 取消       | 月份不能结嚥。<br>能结账。 |   |
| 完成结账                            | 2019.11<br>2019.12 |      | (4)年底结账时先进) | 子数据量份后再结账 *     |   |

方法/步骤4:

输入密码口令后,2019年4月份对应的"Y"消失,反结账成功!点击"取消"按钮,退出结账窗口。

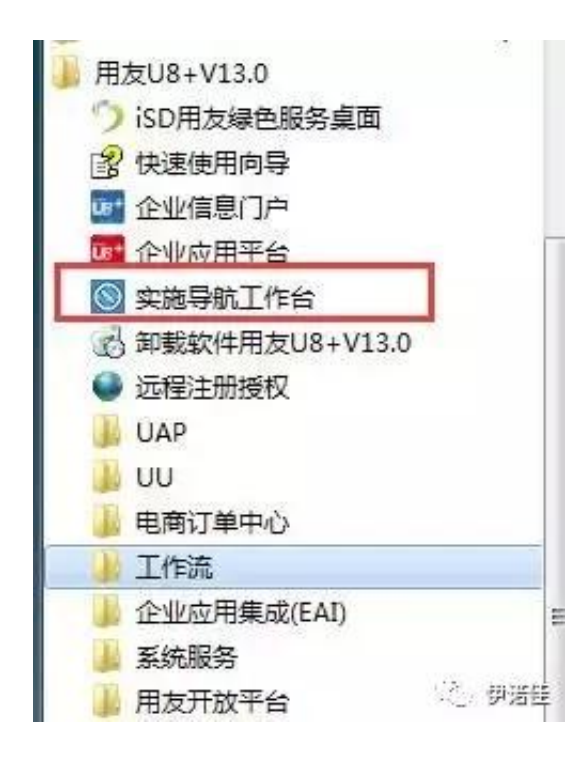

方法/步骤6:

单击"实施导航"按钮,弹出"用户登录界面"输入用户名密码登陆!

| 化研究和教室研究    |           |            |         | - 8      |
|-------------|-----------|------------|---------|----------|
| <u> </u>    |           | 🗐 🔌        |         | 用友 U8+ ( |
| 1915E Price | AREA AREA | NUMBER FOR | -16890t | 以短期間工作名言 |
| 》基础也能       | 基础档案      |            |         |          |
| 制的设置        |           |            |         |          |
| #891392.0E  | 民黨本律官     |            |         |          |
| 业务官用        | 记机构人员     |            |         |          |
|             | 图机构       | 國人間        | (See    | 医胆血      |
|             | 國富商道意     |            | 1       |          |
|             | 团存货       |            |         |          |
|             | 回期务       |            |         |          |
|             | 國際相關和     |            |         |          |
|             | 记产品结构     |            |         |          |
|             | 国共委       |            |         |          |
|             | 团对称美      |            |         | 运,伊诺娃    |
|             | 2.56万里    |            |         |          |

方法/步骤8:

点击"总账数据修正",会弹出"恢复记账前状态"对话框!

## 智行理财网 用友u8加密服务器(用友u8加密服务器地址)

| ● 最近一次记账前状态     恢复2019年04月份调整期凭证     取消       ● 2019年04月初状态     ● 选择凭证范围恢复记账     取消       ● 2019年04月初状态     ● 选择凭证范围恢复记账     取消       ● 恢复截近一次记账句状态]般用于记账时系统造成的数据错误的恢复。     ■       □ 時取消銀行效號自动对账结果     ●       ● 恢复12019.04     月       全部     ● 的往来两斎标志     ■ 清除冗余数据       ○ 依写的科目     ●       ● 恢复的科目     ●       ● 位往来     112202 个人       112202 个人     112301 単位       112202 个人     112302 个人       ● 公 20201 単位     ● | 万式          | Windstate with                                                                                  |                                                                                                   | Tärb        |
|----------------------------------------------------------------------------------------------------|-------------|-------------------------------------------------------------------------------------------------|---------------------------------------------------------------------------------------------------|-------------|
| • 2019年04月初状态     选择凭证范围恢复记账     取消       恢复最近一次记账可状态]一般用于记账时系统造成的数据错误的恢复。       同步取消银行双频自动对账结果       恢复到 2019.04     月 全部     的往来两青标志     酒除冗余数据       不恢复的科目 <ul> <li> </li> <li> </li> </ul> 不恢复的科目 <ul> <li> </li> <li> </li> </ul> <ul> <li> </li> <li> </li> <li> </li> <li> </li> <li> </li> <li> </li> <li> </li> </ul>                                                                                               | 量近一次记账前状态   | ○ 恢夏2019年04月份调整期货证                                                                              |                                                                                                   | 999,755     |
| 恢复最近一次记账可状态]一般用于记账时系统造成的数据错误的恢复。         同步取消银行对频 自动对账结果         恢复到 2019.04       月 全部 * 的往来两青标志       酒除冗余数据         不敬夏的科目                                                                                                    | 019年04月初状态  | ○ 选择凭证范围恢复记账                                                                                    |                                                                                                   |             |
| 220203 质保全                                                                                                    | · 如 夏 的 科 目 | A JELANY34 PAGE (本版要目) 11/2202 11/2301 11/2302 122101 122102 220201 220202 220203 220203 220203 | 1997/178834<br>1997/178834<br>1997/1997/1997/1997/1997<br>1997/1997/1997/1997/1997/1997/1997/1997 |             |
| 220301 單位                                                                                                    |             | 220301                                                                                          | 華位                                                                                                | 141<br>0.00 |
| 期间 英别 已记账托证 恢复记账记图 主运                                                                                                    | 1 東別 日10    | 原产业 恢复记录记图                                                                                      |                                                                                                   | ±.05        |
| 23.04 Lg 2.消                                                                                                    | a 10 17114  |                                                                                                 | 1                                                                                                 | 全項          |

方法/步骤10:

弹出"输入口令"窗口!输入口令后!点击"确定"!

| ● 恢复2019年04月份凭证<br>恢复方式 |                     | йE 💭  | () 调整期凭证                             |    |  |
|-------------------------|---------------------|-------|--------------------------------------|----|--|
|                         | 近一次记账前状态            | 0     | ○恢复2019年04月份调整期凭证                    |    |  |
| 201                     | 19年04月初状态           | 0     | 选择凭证范围恢复记账                           | 取消 |  |
|                         | 到 2013.04 月<br>復的科目 |       | <u>注来两清标志</u><br>济复记账完毕!<br>确定<br>估款 |    |  |
| 期间                      | 类别                  | 已记账凭证 | 恢复记账范围                               | 全选 |  |
| 2019.04                 | 记                   | 1-174 |                                      | 全消 |  |
|                         |                     |       |                                      |    |  |

## 总结

1、进行反结账反记账操作时,要选择有此权限的用户,通常账套主管有此账套的 全部权限!

2、这是最长的一条反操作的线了,如果你没结账那就只要取消记账取消审核就能修改凭证了,或者你连记账都还没有操作那就只要取消审核就能修改凭证了。